# Buffet à volonté Scribus

Ce carnet regroupe toutes les expérimentations et apprentissages que j'ai pu faire sur le logiciel Scribus. Il relève d'une expérience personnelle qui ne prenait en compte que certaines fonctionnalités et n'est donc pas un guide exhaustif du logiciel. Les logiciels sont voués à évoluer et les tutoriels qui vont avec aussi. Ce tutoriel est valable pour la version 1.5.8 de Scribus, il est réalisé en avril 2024.

En route pour devenir des scribussiēres.

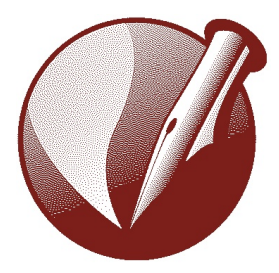

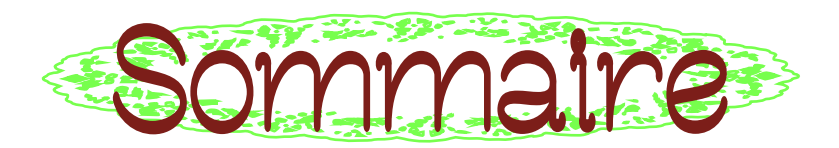

| Avant de Commencer 3          |    |
|-------------------------------|----|
| Infos                         | 3  |
| Télécharger Scribus           | 4  |
| Créer un document             | 5  |
| Navigation 7                  |    |
| Emplacement des réglages      | 7  |
| Raccourcis                    | 8  |
| Graphisme 10                  |    |
| Împorter des textes           | 10 |
| Editer les styles             | 12 |
| Importer un texte non-formaté | 14 |
| Importer une image            | 14 |
| Tracés et formes              | 15 |
| Habillage de texte            | 16 |
| Plans et calques              | 16 |
| Créer un gabarit              | 17 |
| Divers 18                     |    |
| Césures                       | 18 |
| Modifier une image            | 19 |
| Grille                        | 20 |
| Retrait de ligne              | 20 |
| Affichage                     | 21 |
| Espaces fines, insécables     | 21 |
| Faire un sommaire             | 22 |
| Finaliser 24                  |    |
| Exporter                      | 24 |
| Assembler                     | 24 |
| Enregistrer                   | 25 |
| Imposer son fichier           | 25 |
| Colophon 28                   |    |

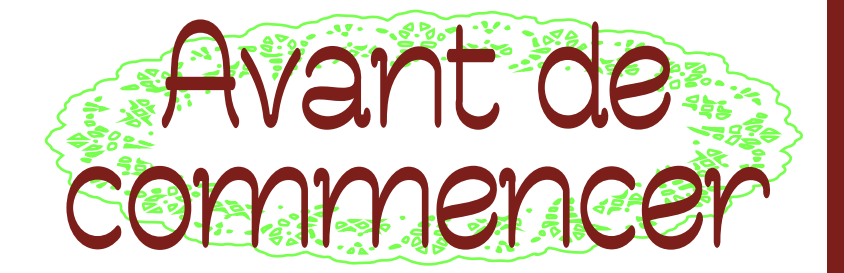

#### Infos

Scribus possède un Wiki très complet qui recense toutes ses fonctionnalités : wiki.scribus.net/canvas/Scribus

Floss Manual a également réalisé un super travail de tutoriel : fr.flossmanuals.net/scribus/introduction

Pour donner son avis, proposer de nouvelles fonctionnalités ou bien contribuer au code Scribus : <u>www.scribus.net/contribute</u>

## Télécharger Scribus

sur 🕼 www.scribus.net/downloads/ et la version 1.5.8 🎲 sourceforge.net/projects/scribus

Ou bien si vous avez installé homebrew, via le terminal : brew install --cask scribus

Pour Windows, il faut une version 2000 SP4, XP, Vista, 7, 8, ou 10 pour installer la version 1.6.1.

Vous pouvez toujours télécharger la version 1.4.8 mais elle propose moins de fonctionnalités.

Sinon, vous pouvez loecer le démarrage sous une version plus récente en passant par le terminal : 🛪 téléchaegee la version la plus récente, même si elle ne peut pas être lancée 🛪 teouver cette version dans l'onglet Applications clic deoit » + affichee le contenu du paquet » + contents 🔊 MacOA 🔊 Sceibus 🛪 ouveie ce dossiee dans le teeminal | double cliquee dessus et l'effectuer » (appuyer sur entrer)

(Solution proposée par Jean Louis via Marie)

#### Créer un document

Il y a des choses qu'on veut parfois faire à la fin mais, avec Scribus, c'est mieux de les prévoir dès le début (au moment de créer votre document) car ça peut être compliqué d'accéder à nouveau aux réglages après. Par exemple, les fonctionnalités de grille, et de colonnes de cadre de texte, sont compliquées à modifier après coup.

Si vous êtes certaine dès le début de vos marges, vous pouvez les indiquer dès la fenêtre d'ouverture, et cocher l'option **cadre de texte automatique**, qui vous permet d'ajouter un cadre de texte avec le nombre de colonnes que vous souhaitez dès l'ajout d'une nouvelle page. Cette dernière option n'est pas activable après. Vous pouvez également ajouter des **fonds perdus** dès le début.

|                                              |               |       | Taille :                          | A4                    | ٢        |
|----------------------------------------------|---------------|-------|-----------------------------------|-----------------------|----------|
| Page<br>simple Pages                         |               |       | Orientation :                     | Portrait (à la frança | ise) 😂   |
|                                              |               |       | Largeur :                         | 210,000 mm            |          |
| à-vis                                        |               |       | Hauteur :                         | 297,000 mm            | \$       |
|                                              |               |       | Unité par défaut :                | Millimètres (mm)      | ٢        |
| Formats prédéfinis :<br>Gauche :<br>Droite : | Aucun 0       | Premi | ère page :<br>dres de texte autom | atiques               | 0        |
| Haut :                                       | 14,111 mm 🗘 🕽 | Nomb  | ire de colonnes :<br>ière :       | 1<br>3,881 mm         | 0        |
| Bas :                                        | 14,111 mm 🗘 🗌 | C Aff | icher les préférence              | es du document après  | créatior |

| • • •                                 | Réglage du document                                                        |
|---------------------------------------|----------------------------------------------------------------------------|
| Réglage du document                   | Réglage du document                                                        |
| Informations sur le                   | Général Disposition   Marges et Fonds perdus   Enregistrement & Historique |
| document     Sections                 | Langue : Français                                                          |
| Øutils                                |                                                                            |
| T Typographie                         | Format de la page                                                          |
| Césure<br>Gestion des couleurs        | Dimensions : Sur mesure 🚱                                                  |
| Affichage                             | Orientation : 🛛 Portrait (à la française) 😒                                |
| Vérificateur                          | Unités : Millimètres (mm) 📀                                                |
| Imprimante     Exporter au format PDF | Largeur : 125,000 mm                                                       |
| Attributs du document                 | Hauteur : 195,000 mm 🗘                                                     |
|                                       | OK Annuler                                                                 |
|                                       |                                                                            |

Si vous n'avez pas d'idée préalable, une fois le document créé, il faut se rendre dans **Fichier** » → **réglages du document** pour faire votre bidouille. Pour que les réglages s'appliquent aux pages déjà existantes, il faut cocher les cases **Appliquer les changements à toutes les pages**. Il reste parfois nécessaire de **supprimer** les pages déjà existante pour en rajouter de nouvelles afin que les modifications soient prises en compte.

Si vous voulez que ces modifications s'appliquent à l'ensemble de vos futurs documents automatiquement, vous pouvez répéter vos bidouilles, mais cette fois-ci dans le menu **Scribus → Préférences.** 

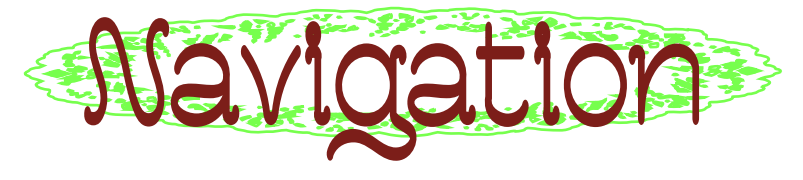

# Emplacement des réglages

Les 2 fenêtres les plus importantes à ouvrir quand vous créez un document sont :

Fenêtre »→ Propriétés qui permet de gérer, en globalité, le bloc sélectionné.

Fenêtre »→ Propriétés du contenu qui vous permet de gérer les propriétés du texte si vous êtes dans une sélection de texte (couleur, police de caractère, colonnes, interligne, etc...) et d'un objet si vous avez sélectionné cet objet (couleur, taille, habillage, position...)

#### Rages → insérer / déplacer / supprimer / appliquer un gabarit.

Quand il y a une flèche sur un outil de la barre de menu, maintenir le clic long dessus pour afficher les autres possibilités.

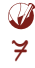

#### Raccourcis

Ces fonctions sont aussi accessibles dans le menu supérieur du logiciel ou dans la barre de menu de l'ordinateur.

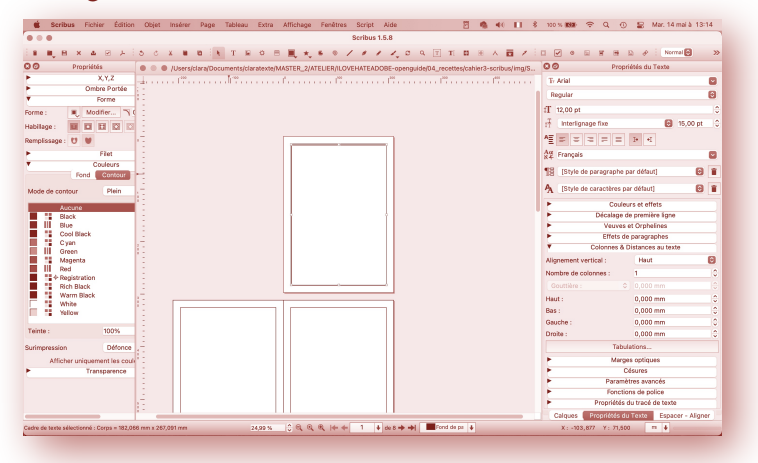

(Ces commandes sont pour Mac OS, pour un PC, remplacer **cmd** par **ctrl**)

```
 cmd + 'N' »→ Nouveau document
ou Fichier > Nouveau... ■
```

```
🖝 'C' »→ Mode Souris / Clic 🕨
```

```
Kỡ 'T' »→ Insérer > Cadre de texte T
```

```
🕼 'I' »→ Insérer > Cadre d'image 🖬
```

- 'S' »→ Insérer > Forme (long clic sur le carré dans la barre d'outil pour afficher les options de forme) ■
- K 'B' »→ Insérer > Courbe de Bézier, outil plume 🌶
- 🕼 'A' »→ Insérer > Tableau 🗏
- **t** → **Insérer un numéro de page**
- Y → Outil pipette : cliquer sur l'objet auquel on veut appliquer la couleur, cliquer sur la pipette, puis cliquer sur la couleur qu'on veut lui appliquer ✓

- ★ alt + cmd + 'P' >>>> Mode aperçu ou Sortir du mode aperçu (enlève les grilles, les cadres, mais on ne peut plus éditer) ou Affichage > Prévisualisation ●
- 'N' → Lier les cadres de texte / (cliquer sur le premier cadre, appuyer sur la touche 'N' puis cliquer sur le 2ème cadre) ou Objet > Lien des cadres de texte > Lier les cadres de texte #
- 'U' puis cliquer sur les cadres en question
   ⇒ délier les cadres de texte
- ★ cmd + 'F' >>>>>>>>> Edition > Rechercher-Substituer. Ne s'applique qu'au texte qui figure après l'endroit où votre curseur est « arrêté » et seulement dans le bloc de texte sélectionné : exécuter plusieurs fois et dans chaque cadre.

K 'Z' puis clic »→ Zoom Q

🕼 cmd + '-' (moins) »→ Dézoom

- Maintenir '**cmd**' pendant qu'on redimensionne un objet pour garder les proportions
- Maintenir 'alt' pour redimensionner depuis le centre
- Flèches ↓→↓ ← pour déplacer les objets par 10 incréments
- shift + Flèches ↓→↓ ← « pour déplacer les objets par un incrément.
- cmd + Flèches ↓»→↓ ← « pour déplacer les objets par 100 incréments
- $rac{1}{2} cmd + 'D' \rightarrow Dupliquer un objet$
- **cmd + shift + 'D'** »→ Copie multiple
- K cmd + 'L' »→ Verrouiller l'emplacement d'un objet
- t cmd + 'L' + shift »→ Verrouiller les dimensions de l'objet
- K cmd + 'G' »→ Grouper les élément sélectionnée
- $\ast$  cmd + shift + 'G'  $\gg$  Dégrouper
- K♂ cmd + enter »→ Saut de cadre
- K cmd + shift + enter »→ Saut de colonne

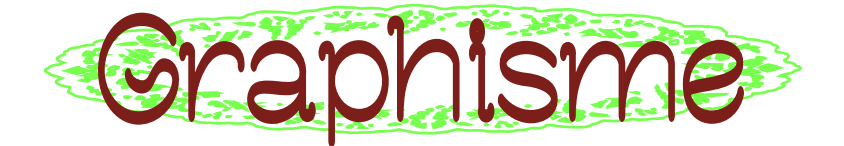

## Importer des textes

On s'attarde sur cette fonctionnalité car le tutoriel a été réalisé dans le cadre d'une présentation de <u>Curseurs</u>, un journal mis en forme entièrement sur Scribus, donc avec des articles écrits au préalable sur un document texte, contenant un début de hiérarchie, puis envoyés à mettre en forme aux graphistes.

Vous pouvez importer un texte tel quel et faire la mise en forme après, ou bien juste le copier-coller, mais l'import depuis .odt ou markdown permet de fixer une première hiérarchie.

Vous pouvez demander à la personne qui vous fournit les textes de vous fournir un fichier .odt avec des enrichissements tels les niveaux de titre, et l'italique / gras dans les textes.

10

Ici, on convertit les textes .odt en fichiers html pour ensuite les importer sur Scribus. En fonction de ce que vous voulez faire, vous pouvez importer beaucoup de formats différents. Pour les conversion Markdown(.md) to HTML(.html) ou Open Document Texte (.odt) to HTML / pour coder la hiérarchie pour Scribus, on utilise Pandoc : »→ pandoc.org/try

Sélectionner l'entrée et la sortie (from «odt« to «html5») Cocher «**standalone**» à chaque fois (important) Télécharger le fichier **«download trypandoc.html»** 

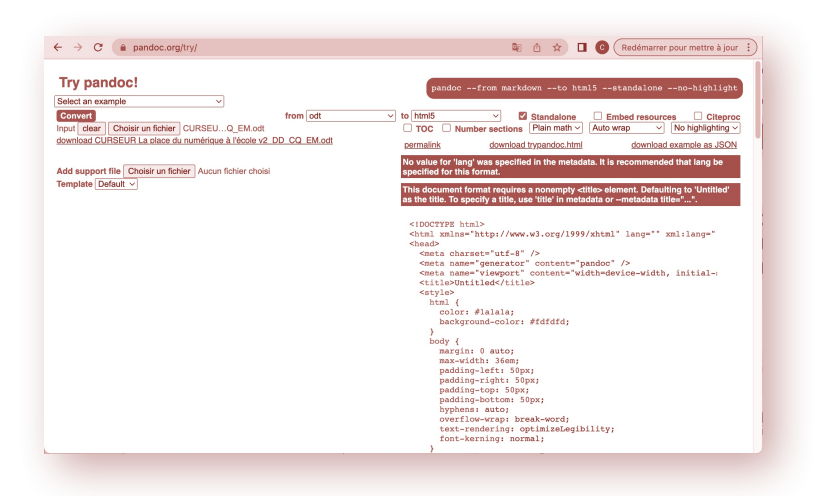

# Éditer les styles

Fenêtre »→ Propriétés du contenu pour ouvrir la fenêtre de sélection de styles. Edition »→ Styles pour ouvrir la fenêtre de modification des styles.

Créez vos styles et donnez leur le nom que vous souhaitez (sauf si vous importez un texte html, auquel cas il faudra leur donner les noms qui figurent dans le tableau ci-contre pour que les styles s'appliquent automatiquement).

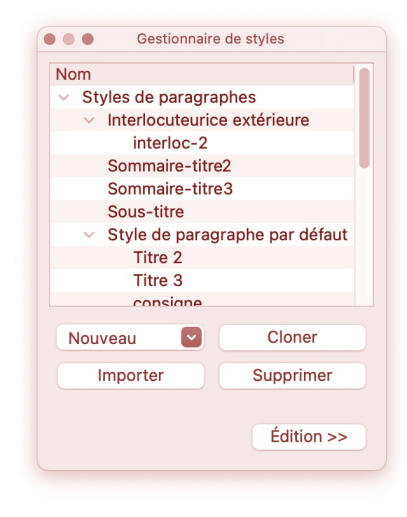

Scribus ne propose pas d'aperçu en direct des réglages effectués, il faut **[Appliquer]** pour voir ce que ça donne, et potentiellement faire un **cmd + Z** pour revenir en arrière.

Si vous appuyez sur [retour à zéro], toutes les modifications qui ont été faites depuis la dernière fois que vous avez « appliqué » une modification s'annulent.

| Markdown  | HTML                                          | ODT                                  | Style<br>Scribus                     |
|-----------|-----------------------------------------------|--------------------------------------|--------------------------------------|
| #coucou   | <h1>coucou<br/></h1>                          | En tête 1 (style)                    | HTML_h1<br>(style de<br>paragraphe)  |
| ##coucou  | <h2>coucou<br/></h2>                          | Titre 2                              | HTML_h2<br>(style de<br>paragraphe)  |
| ###coucou | <h3>coucou<br/></h3>                          | Titre 3                              | HTML_h3<br>(style de<br>paragraphe)  |
| *coucou*  | <em>coucou<br/></em>                          | italique                             | Italique (style<br>de caractère)     |
| _coucou_  | <strong>coucou<br/><strong></strong></strong> | gras                                 | Bold (style de caractère)            |
| coucou    | coucou                                        | Style de<br>paragraphe par<br>défaut | Style de<br>paragraphe par<br>défaut |
|           |                                               |                                      |                                      |

# Importer un texte non-formaté

Une fois que les styles sont créés :

Fichier »→ importer un texte »→ choisir 'document html' »→ Filtre d'importation : fichier html, décocher «importer le texte seul » (sinon n'affiche pas l'italique et le bold) »→ ça coule le texte avec les styles déjà appliqués. Attention, s'il y a déjà eu de la mise en forme dans le odt, l'import marchera mal, et importera une mise en forme différente. Il arrive que le texte s'importe malgré tout avec des réglages pré-établis : dans ce cas, une des solutions est de sélectionner ce qui ne vous plaît pas et d'appuyer sur la petite poubelle à côté du sélecteur styles de paragraphe dans l'onglet « Propriétés du texte ». Cela supprimera toutes les modifications qui ne sont pas en adéquation avec le style de paragraphe initial (mais ça supprimera aussi toutes les modifications/réglages faites à la main, et les bold / italiques...)

#### Importer une image

Il vaut mieux créer un cadre d'image «I » avant de l'importer cmd + 'I' ou Fichier »→ Importer »→ Importer une image, même si le glisser déposer fonctionne. Dans l'onglet Propriétés du contenu, on vous propose deux options : mise à l'échelle libre (import de l'image à l'échelle 100%) ou bien aux dimensions du cadre. Il est également possible de régler les paramètres de l'image en faisant un clic droit dessus Image »→ Actualiser / Effets / Adapter

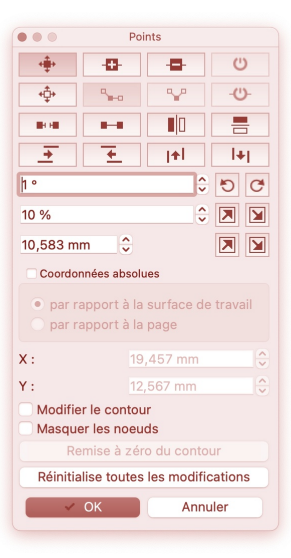

### Tracés et formes

Créer des vecteurs ou des formes complexes avec Scribus se fait grâce à l'outil **'B'** (plume/Bézier).

Pour modifier la forme créée, il suffit de double cliquer dessus et le menu plume s'affiche.

Le menu plume est très complet, mais un peu incompréhensible pour quelqu'une qui n'y a jamais été confrontée.

Par défaut, Scribus dissocie le contour et la forme intérieure. Pour éviter cela, cochez **Modifier le contour** avant de modifier votre forme. Si vous prévoyez de faire un habillage, il vaut mieux créer votre forme sans la modifier ensuite. Si vous appliquez un habillage puis que vous modifiez la forme ensuite, vous avez environ une chance sur deux que l'habillage ne s'applique pas à la nouvelle forme que vous avez créée.

# Habillage de texte

| 80            |   | Propriétés   |                  |    |
|---------------|---|--------------|------------------|----|
| •             |   | X,Y,Z        |                  |    |
| •             |   | Ombre Portée |                  |    |
|               |   | Forme        |                  |    |
| Forme :       |   | Modifier     | <b>7</b> 0,00 mm | \$ |
| Habillage :   | Ī |              |                  |    |
| Remplissage : | U | •            |                  |    |
| •             |   | Filet        |                  |    |
| •             |   | Couleurs     |                  |    |
| •             |   | Transparence |                  |    |
|               |   |              |                  |    |
|               |   |              |                  |    |
|               |   |              |                  |    |

Pour faire un habillage de texte avec une forme / une image (comme ci-contre : le texte est repoussé par l'image), sélectionnez votre objet, allez dans **Propriétés** »> **Forme** »> **Habillage** et sélectionnez la fonction qui vous convient le mieux. Attention, l'objet

qui crée la forme de l'habillage doit être au premier plan et sur le même calque par rapport au texte qui « subit » la forme. Il faut parfois créer une forme transparente par dessus un jpeg et placer le jpeg en arrière plan pour l'« habiller ».

#### Plans et calques

 Ø Pour déplacer un objet en arrière plan du calque,
 effectuer clic droit »→ Disposition »→ De haut en bas ou bien De bas en haut pour le placer au premier plan. On y accède également par Objet »→ Niveau.

**Fenêtre** »→ **Calques** pour afficher les calques. Il est possible de rendre les calques visibles, verrouillés, imprimables, réceptifs aux calques inférieurs, etc...

**Clic droit** »→ **Mettre sur le calque...** pour changer l'objet de calque.

# Créer un gabarit

Le gabarit permet de créer des « modèles » de page à appliquer à un ensemble de pages par la suite.

Il peut être intéressant d'insérer un cadre de texte "numéro de page" dans le gabarit pour qu'il se retrouve sur toutes les pages sur lesquelle le gabarit a été appliqué.

Pour créer ou éditer un gabarit, il faut faire l'action **Edition »→ Gabarits »→** petite feuille blanche pour créer nouveau gabarit »→ choisir page gauche ou page droite.

Pour appliquer un gabarit : Page »→ Appliquer un gabarit...

Pour ajouter un numéro de page : Insérer »→ Caractère »→ Numéro de page, ou bien cmd + alt + shift + 'P'

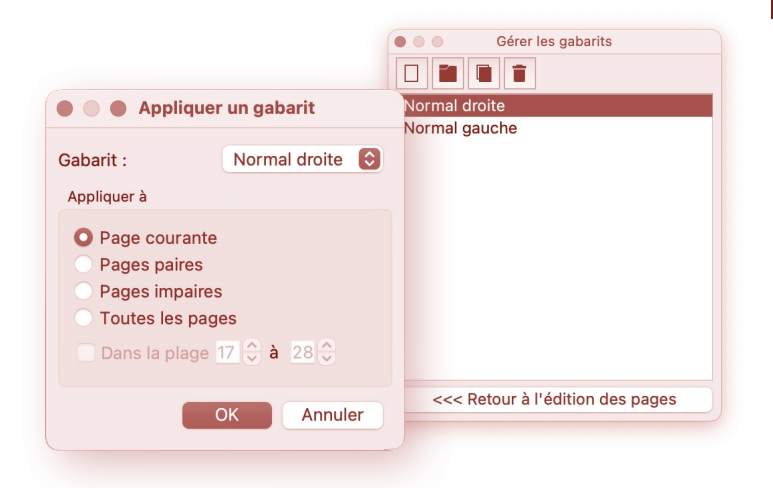

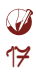

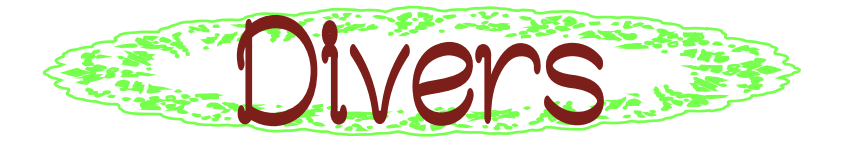

#### Césures

Les césures sur Scribus, ce n'est pas encore la folie, on peut assez peu modifier leurs réglages et on ne peut les activer qu'un cadre de texte (ou plusieurs cadres de texte liés) à la fois.

Pour ajouter ou enlever les césures : sélectionner le texte puis »→ Extra »→ Défaire les césures ou Effectuer les césures en fonction de ce que vous voulez. Cela fonctionne seulement sur un bloc de texte à la fois, ou bien sur tout ce que vous avez sélectionné, mais la sélection sur plusieurs pages avec des blocs chaînés n'est pas encore au point. Sauf si vous sélectionnez la totalité du contenu de vos blocs chaînés par cmd + 'A'.

On peut aussi gérer les césures dans **Edition** »→ **Style**... »→ **Style de paragraphe** »→ **caractère de césures** 

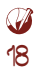

|   | 0000  |
|---|-------|
|   | 000   |
|   | () () |
|   |       |
|   |       |
|   |       |
|   |       |
| 0 |       |
| 0 | 1     |
|   | ī     |
| 0 | i     |
|   |       |
|   |       |
| 0 | )     |
| ٢ | )     |
|   |       |
|   | 0     |

#### Modifier une image

C'est assez sommaire, mais ça peut suffir pour certainɛs : la fenêtre **Effets** de Scribus pour les images. Pour y accéder, cliquer sur l'image puis appuyer sur les touches **cmd** + 'E', ou bien, dans la fenêtre **Propriétés de l'image**, appuyer sur le bouton **[Effets]**.

Il y a des possibilités de coloriser l'image, de la retoucher légèrement au niveau contrastes et luminosité.

|                                                                                                    | Effets           |                                                                            |
|----------------------------------------------------------------------------------------------------|------------------|----------------------------------------------------------------------------|
| Effets disponibles                                                                                                    | Effets appliqués | Prévisualisation                                                           |
| Flou<br>Luminosité<br>Coloriser<br>Bichromie<br>Quadrichromie<br>Quadrichromie<br>Contraste<br>Niveaux de gris<br>Courbes<br>Inverser<br>Postériser<br>Accentuer les contours | Coloriser        | Orion:         Couleur:       Nouvelle couleur         Teinte:       100 % |
| Ajouter                                                                                                    | Supprimer 🛧 🕂    |                                                                            |
| Ajouter                                                                                                    | Supprimer 🔶 🕂    | OK Annuler                                                                 |

## Grilles

La «grille de ligne de base » sur indesign correspond à la grille d'interlignage pour Scribus.

Pour afficher la grille :

Affichage  $\gg$  cadre de texte  $\gg$  afficher la grille d'interlignage.

Pour modifier les réglages de cette ligne : Fichiers »→ Réglages du document »→ Repères »→ Distances »→ Grille d'interlignage.

Pour attacher un texte à la grille d'interlignage : Dans **Propriétés du texte »→ décalage de première ligne »→ sélectionner grille d'interlignage**. Dans l'éditeur de styles, sélectionnez le style voulu, **Propriétés »→ alignement et distance »→ Aligner le texte sur la grille**.

# Retraits de ligne

# Affichages

Pour afficher les caractères invisibles (espaces, sauts de paragraphe etc...) : Affichage »→ cadres de texte »→ afficher les caractères invisible. Pour afficher les liens entre les cadres : Affichage »→ cadre de texte »→ afficher les liens entre les cadres.

Pour afficher ou cacher la règle, effectuer la comande **cmd + shift + 'R'** puis tirer un repère depuis la règle avec la souris.

# Espaces fines, insécables

Il est possible d'activer les espaces insécables automatiques (devant les '?', '!', ':' etc) avec l'option **Extra »→ Espaces insécables**.

Vous pouvez également les ajouter à la main par la combinaison **alt + espace**, ou via **Insérer** »→ **Espace et Saut** »→ **Espace étroite insécable**.

Les espaces insécables étroites s'insèrent en effectuant le raccourcis **alt + cmd + espace**. (personnellement, sur Mac, ça change la langue de mon clavier) Sinon, vous pouvez retrouver les espaces insécables étroites dans :

Insérer »→ Espace et Saut »→ Espace insécable étroite.

#### Faire un sommaire

Scribus offre la possibilité de faire des sommaires semiautomatiques. Il n'est pas très intuitif à trouver.

Disons que vous avez un fichier de 5 pages avec 6 articles, et que vous souhaitez créer un sommaire qui affiche automatiquement le numéro des pages où figurent les titres / le début des articles. Ce qui figure à l'intérieur des cadres de textes n'a aucune incidence sur le sommaire.

Créez une zone de texte dans laquelle vous souhaitez insérer le sommaire.

Dans Fenêtre  $\gg$  Propriétés  $\gg$  X, Y, Z  $\gg$  Nom Renommez le texte « sommaire\_cadre » ou tout autre nom qui vous permet d'identifier ce cadre comme celui où vous voulez envoyer le sommaire.

#### Fichier »→ Réglages du document »→ Attributs du Document »→ [Ajouter]

Dans la colonne 1, nommez l'attribut « TDM » ou un autre sigle pour repérer que ça sera votre table des matières.

Enregistrez [OK]

#### Fichier »→ Réglages du document »→ Table des matières »→ [Ajouter]

Dans cette fenêtre : **Propriétés : Nom de l'attribut**, nommez-le « TDM » ou ce que vous avez choisi auparavant. **Cadre de destination : sommaire\_cadre** 

Choisissez la position du folio, et le style de paragraphe que vous souhaitez lui appliquer Enregistrez **[OK]** 

Sélectionnez le cadre de texte dont vous voulez faire figurer le titre sur le sommaire.

Clic droit »→ Attributs... »→ [Ajouter] Dans la colonne Nom, sélectionner « TDM » ou ce que vous aviez défini comme attribut. Dans Valeur, écrivez le texte que vous souhaitez voir apparaître dans le sommaire.

Répétez la dernière opération pour tous les articles / cadres de texte concernés.

#### Extras »> Générer la table des matières

La table des matières apparaît dans le cadre que vous avez nommé « sommaire\_cadre » lors de la première opération.

Vous pouvez la modifier à la main, ou bien modifier les attributs des cadres puis la re-générer.

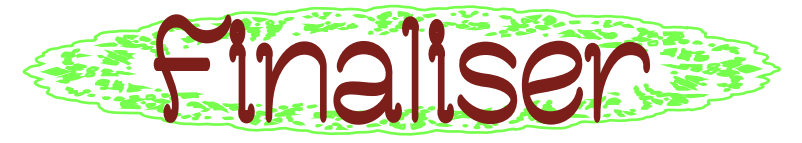

## Exporter

Scribus est renommé pour la qualité de ses PDFs Pour exporter un PDF : **shift + cmd + 'P**' ou **Fichier** »→ **Exporter** »→ **Enregistrer le PDF** ou Ne pas oublier, dans »→ **Police**, d'incorporer toutes vos fontes (les passer dans la colonne de droite).

Il n'est pas possible d'exporter en planches, mais il est possible de choisir une visualisation des pages côte à côte à l'export **»-> Visualisateur**.

### Assembler

Pour envoyer le fichier à quelqu'une d'autre, il faut créer un assemblage où sont incorporées image et fontes.

**Fichier** » > **Rassembler les éléments pour la sortie.** Il faut parfois ajouter les fontes, qui ne sont pas ajoutées automatiquement.

Sur Mac, allez dans le **Applications** »→ **Livret des Polices** »→ **sélectionnez la fonte utilisée** »→ **afficher dans le Finder**, et copiez-collez la dans le dossier.

Sur PC, vous trouverez les fontes dans C:\Windows\Fonts, ou bien Démarrer/Paramètres/Personnalisation/Polices

# Enregistrer

Les documents Scribus sont enregistrés sous l'extension «.sla » Un classique **cmd + 'S'** pour **Fichier > Enregistrer** Un **cmd + shift + 'S'** pour **Fichier > Enregistrer sous**...

# Imposer son fichier

Wiki Scribus propose une solution, dès l'export, qui nécessite Adobe Reader... :

Enregistrer en DDF A s'agit de générer le DDF proprement dit. Liquee sue Encegisteer en *D*DS Dans l'onglet « généeal » sélectionnee la plage d'exportation «les pages suivantes ». Remplissez le champs avec les numéeos de vos pages (dans le bon ordre), en les séparant par des viegules. Exemple (dans le cas d'une impeimante eecto-veeso): 🖙 16,1,2,15,14,3,4,13,12,5,6,11,10,7,8,9 Exemple (dans le cas d'une impeimante noemale): il fant généree un fichier pour le recto et un fichier bour le verso E eecto: 16,1,14,3,12,5,10,7 🕼 veeso : 2,15,4,13,6,11,8,9 Doue facilitee la visualisation des pages dans Adobe Readee, vous pouvez dans l'onglet «visualisation » sélectionnee «double page gauche ».

Imprimer le DDF Deux cas de figure peuvent se présenter : Vous avez une impermante rec'to-verso : le cas le plus simple. Ouveez votre document pdf dans Adobe Readee et cliquee sue «impeimee ». Dans le cadee «gestion de la page » sélectionnee « Mises à l'échelle : plusieues pages par fenille », et « Dages par fenille : 2 ». Vous pouvez lancee l'impression ! Vous avez une impeimante classique : vous avez généee 2 fichiees pdf, un pour le recto, l'autre pour le verso. Impeimee d'aboed le recto en sélectionnant « Mises à l'échelle : plusieurs pages par fenille », et « Dages par fenille : 2 ». Duis, cemettez votre bloc de fenille dans le bac (attention au sens des feuilles !), et impeimez le verso avec les même réglages en cochant en plus la case «inverser».

Si vous n'avez pas de fonds perdus dans votre édition, vous pouvez exporter vos pages sans trait de coupe ni fonds perdus, puis imposer vos feuillets grâce à un logiciel comme **Spectrolite** (pour Mac) <u>spectrolite.app</u> ou bien **Cheap Impostor** <u>cheapimpostor.com</u>.

Vous pouvez aussi exporter vos pages et les réimporter dans un autre fichier scribus en les plaçant selon l'intervalle ci-contre :

- Créez un fichier du nombre de pages de votre document à imposer (qui doit être un multiple de 4), où toutes les pages sont 2 par 2 (choisir comme réglage « première page : gauche »)
- 🕼 Placez la page 1 sur la page de droite.
- Puis la page 2 sur la page du dessous à gauche.
- Avancez en zigzag jusqu'à la dernière double puis remontez en zigzag également.

Pour l'imposition de ce cahier, qui possède des fonds perdus, j'ai bidouillé :

Commencez par dessiner les traits de coupe à la main dans votre gabarit. Groupez-les, puis collez-les en miroir sur la page opposée. Dessinez aussi ceux du centre, sur un seul des deux gabarits. Dans l'idéal, essayez de tout grouper avec un élément transparent que vous positionnez sur la page, sinon ce qui se trouve en dehors de la page n'est pas pris en compte. Puis exportez votre fichier en PDF (cmd + shift + P). Dans la section pré-presse, décochez toutes les cases. Dans fonds perdus, ajoutez des fonds perdus de 5mm en haut, 5mm en bas, 5mm à l'extérieur et 0 à l'intérieur.

Exportez puis imposez selon l'une des techniques précédentes.

Ø 27 Voilà, vous savez tout ce que je sais sur Scribus, ou plutôt tout ce que l'on m'a appris sur Scribus. Les contributions textuelles des personnes extérieures sont indiquées avec une fonte différente. Pour le reste, soyez assurée que je n'ai rien appris seule.

Ce cahier fait partie de la collection Buffet à Udonté (petits manuels non-exhaustifs de transition au libre) aux côtés de Buffet à Udonté Ouvrir l'appétit Buffet à Udonté Licences Buffet à Udonté Ustensiles Buffet à Udonté Scribus Buffet à Udonté Scribus Buffet à Udonté Scribus Buffet à Udonté Scribus

Il a été imprimé en Comcolor au PrintLab de l'ENSAV La Cambre sur Muken Print White 18 90g en mai 2024

Graphisme : Clara Bougon, mise en page sur Scribus 1.5.8 Imposé grâce à Spectrolite Images modifiées sur Inkscape et Gimp

Fontes Adelphe Fructidor par Eugénie Bidaut Louise par Luna Delabre et Camille Depalle Banana Fatt par Clara Bougon National Park par DO STUDIO Mantu par Claude Pelletier Merci à Domitille Debret et Quentin Creuzet de F451, Vinciane Dahéron d'OSP, et à Cécile Faure pour leur temps et le partage de leur vision du libre.

Antoine Gelgon, Enz@ le Garrec, David Le Simple pour leurs super retours.

Anaïs, Enora, Fredo et Matalie pour leurs lectures, relectures, soutien et conseils.

Femke Snelting et Eva Weinmayr pour m'avoir permis de participer à la réécriture de la CC4R et avoir initié mon intérêt pour les licences.

Ajouts textuels : Marie Godefroy, Jean Louis Fillion, Laëtitia Lafort, Robin Moncho, Wiki Scribus, FlossManual.

Merci à Anna Barres pour la comcolor, Pierre Huyghebaert, Laure Giletti, les typotes et les copaines pour une super scolarité.